# **Getting Started with Zip Books**

## (for NorthNet expansion project only)

Welcome to the Zip Books program! The following list highlights the major steps involved in designing and launching your Zip Books program. If at any time you have questions, please contact Brett Lear, the Zip Books coordinator, at <u>brett@brettwlear.com</u>. Also, be sure to visit Califa's Zip Books webpage (<u>http://califa.org/zip-books</u>) for additional information and sample documents, such as patron request forms, patron surveys, etc. You may also ask questions of your Zip Books peers at <u>ZIPBOOKS@LISTSERV.CALIFA.ORG</u>.

These are the significant steps and milestones to achieve between your invitation to participate in the program and the launching of your Zip Books service:

- 1. The Zip Books coordinator will work with staff at the State Library to determine your annual allocation.
- 2. You will be notified of your allocation via email and you will also receive an electronic letter from the State Library confirming this allocation.
- 3. Your library director will be asked to sign a commitment letter that spells out some of your responsibilities as a participating library.
- 4. The Zip Books coordinator will arrange to have promotional materials—bookmarks, etc.— sent to your library. Examples of these materials are included in Attachment A.
- 5. The coordinator will subscribe you to the statewide Zip Books Listserv (ZIPBOOKS@LISTSERV.CALIFA.ORG).
- 6. Once the commitment letter has been signed and returned, the Zip Books coordinator will ask you to 1) Create a standard Amazon account distinct to Zip Books, and 2) Apply for an Amazon corporate credit line. The instructions on how to achieve these two steps are available in Attachment B.
- 7. After you've created an Amazon account, forward the Amazon account name and password to the Zip Books coordinator via email.
- 8. Notify the Zip Books coordinator when your credit line has been approved. The coordinator will then work with Califa staff to subscribe your account to Amazon Prime in order for your library to be eligible for free, two-day shipping. Once you are subscribed to Prime, the coordinator will let you know that you are ready to go live.
- 9. Concurrent with steps 6-8 six above, you'll want to develop some internal documents and processes, such as:
  - A. Develop procedures for the library staff who will deliver the service. Procedures should inform staff of cost limits per item (\$35), loan periods, number of items patrons can request at a time/per month/etc., instructions on how to track items via Excel or other means, and instructions on how to process returned items. Sample staff procedures from Kings County Library are available in Attachment C below. Staff instructions from Lake County Library are available in attachment D. Instructions for staff at Mendocino County Library are included in Attachment E.
  - B. Consider developing staff instructions on how to order an item via Amazon, including how to place gift notes for patrons that explain how to return the item. An example from Redwood City Public Library is available in Attachment F.

- C. Create your patron request form. Sample print request forms are available in Attachment G and H. An online request form Lake County Library is available at <a href="https://bit.ly/2x3mgTj">https://bit.ly/2x3mgTj</a>.
- D. Brand the patron survey with your library logo, address, etc. The survey is available in Attachment I.
- E. Consider creating a public information sheet that describes the Zip Books program and provides information on how patrons can request an item. A sample information sheet is available in Attachment J.
- F. Some participating libraries send an email to patrons letting them know that library staff have ordered a Zip Book for them. Staff also create a gift message for the patron when ordering the book on Amazon. Sample email and gift message wording are available in Attachment K. For patrons that do not have email, Lake County developed print notices that are sent via USPS—see attachment L.
- G. Develop a tool, such as an Excel spreadsheet, to internally track Zip Books. An example is included in Attachment M.
- H. Consider developing a library webpage that describes the service. Here is an example from Redwood City: <u>http://www.redwoodcity.org/departments/library/services/zipbooks</u>.
- 10. Launch the service!
  - A. Patron requests an item that the library does not own. If staff know that this is an item that should be in the collection, staff purchase the item with library funds. If this is an item that staff would normally borrow via ILL or would not purchase for collection, staff may pursue the item via Zip Books.
  - B. Staff orders the item via Amazon and follow processes outlined in their staff procedures (see 9 A above).
  - C. Patron returns item and library staff decide whether to add it to the collection. Mendocino County developed a form for staff that flags a returned Zip Book—see attachment N. Unwanted items are offered to other Zip Books libraries via the Listserv (ZIPBOOKS@LISTSERV.CALIFA.ORG).
  - D. Ask patrons to fill out a survey and compile this data and send to the Zip Books coordinator at the end of each month. An example of a statistics tracking worksheet is available in Attachment O.
- 11. Scan and email your monthly Amazon invoices to **Billing** at Califa at **billing@califa.org.** Califa will pay the invoice.
- 12. Enjoy!

# Attachment A—Promotional materials (bookmark, bookplate, postcard, and poster)

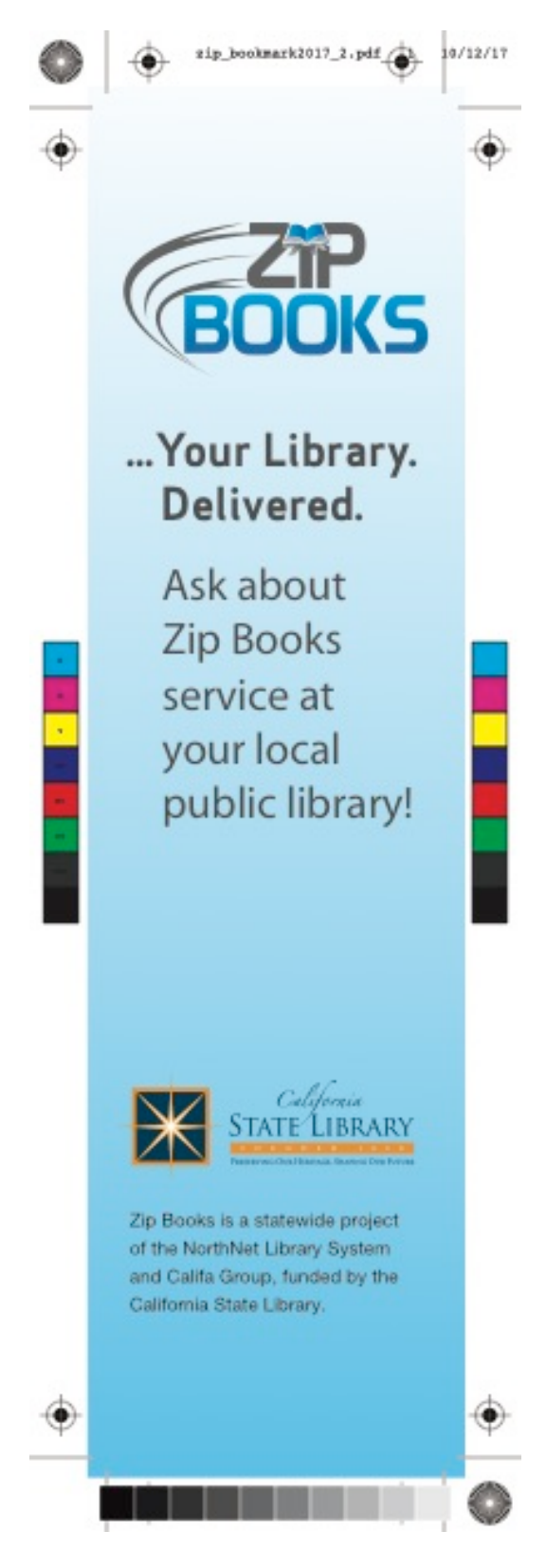

Getting started with Zip Books, May 2018

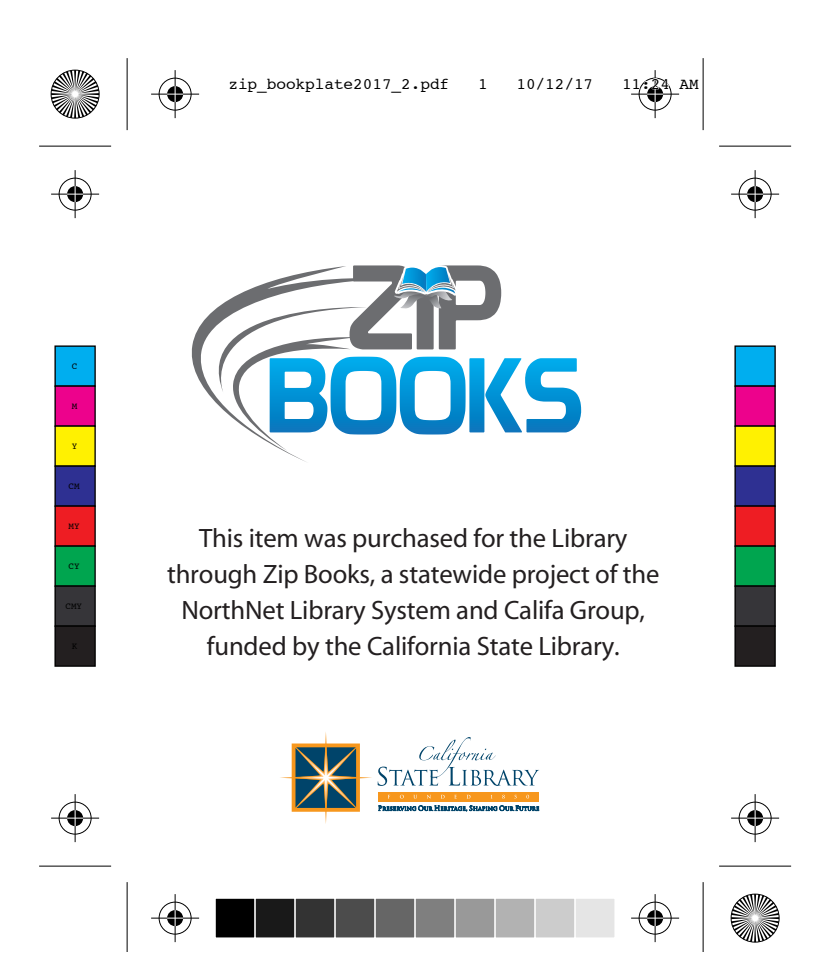

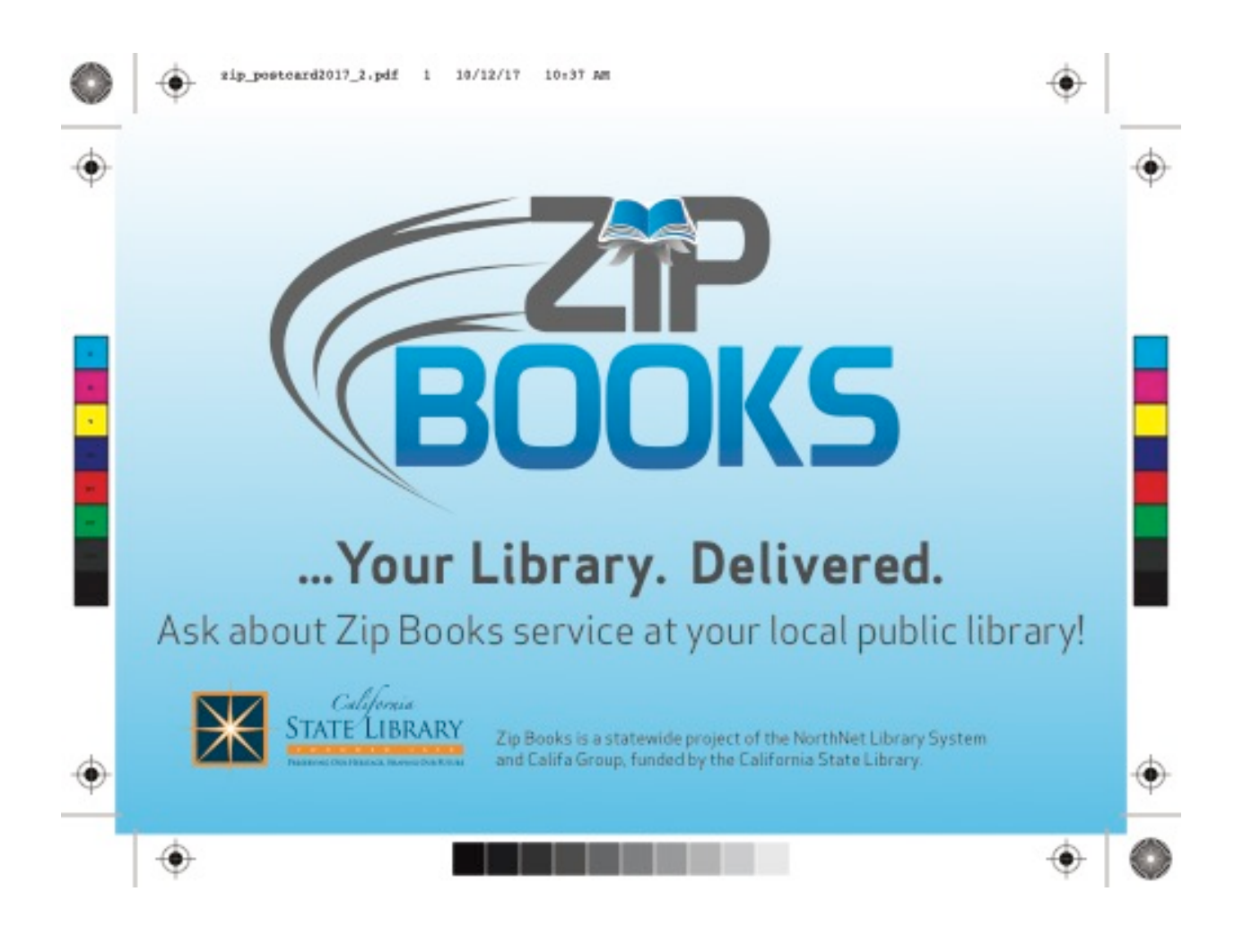

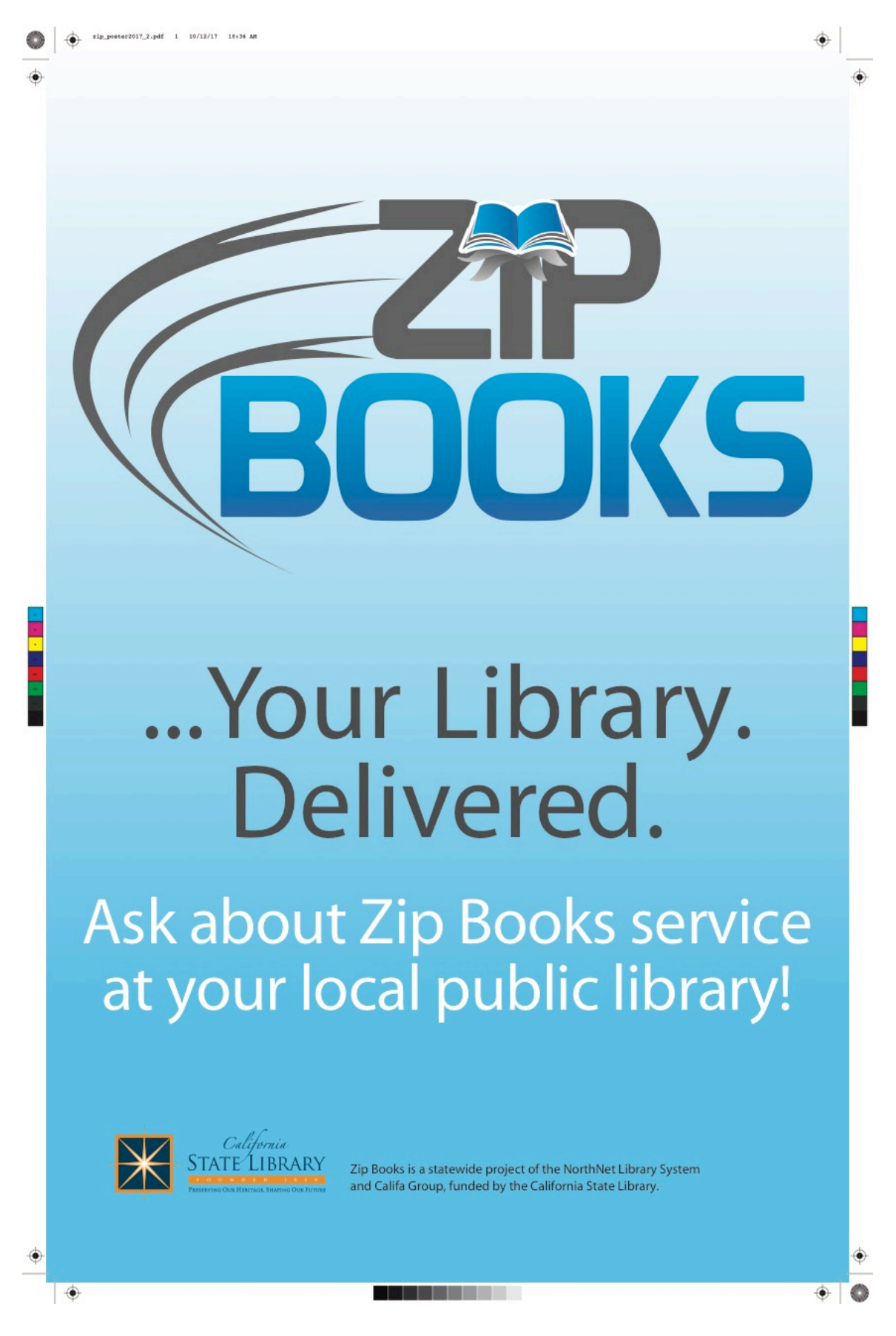

Getting started with Zip Books, May 2018

# Attachment B—Amazon account and corporate credit line instructions

## **1.)** Create a standard Amazon.com account that will be dedicated to the Zip Books project

This standard Amazon account will be used for Zip Books orders only. No other orders should be placed through this account to avoid confusion.

**A.)** In order to create this new standard Amazon account, a local email address not currently used by another existing Amazon account will be required. (Some libraries have requested a new universal/shared email address internally to be used such as <u>zipbooks@XXXXXlibrary.org</u>, which can also be accessed by multiple library staff for administering this standard Amazon account. Using a dedicated staff member's email account would work, but can limit other staff members access to administer the Amazon account)

**B.)** Once the standard Amazon account has been created, the login information will need to be shared with Califa for Califa to run needed periodic reports.

**C.)** Califa will also log into each standard Amazon account and subscribe to and pay for the Prime! membership for that account.

## 2.) Apply for an Amazon.com Corporate Credit Line – Pay-In-Full Credit Line

A.) <u>https://www.amazon.com/gp/cobrandcard/marketing.html?ie=UTF8&pr=ibprox</u>

**B.**) Choose the *Pay-In-Full Credit Line option*.

**C.)** Use the same account information used for the standard Amazon account created for the Zip Books project. (Same email address and password as the Amazon account used for Zip Books. This will ensure the Amazon Corporate Credit Line is linked to your standard Amazon created for the Zip Books Project.)

**D.**) Follow the instructions on the Amazon Corporate Credit Line site and fill out the online application form as instructed within.

**E.)** Once the ACCL is approved and created by Amazon, it will automatically link to your standard Amazon account used for Zip Books as an available payment method.

**F.)** Set Amazon Corporate Credit Line as your default payment method in your standard Amazon account used for Zip Books. *(Should be the only available payment method listed in this account)* 

## Attachment C—Staff procedures from Kings County Library

#### How to request a Zip Book for a patron:

•Patrons must have their library card in hand.

•A valid Kings County Library Card with the code of KIAD, KICH, KIST only. An account in good standing is required (Less than \$5.00 in fines).

•Check Horizon for the title of book or audiobook to ensure that Kings County Library or any member of the San Joaquin Valley Library System does not own the book.

•No fee to request a Zip Book.

•Only one Zip Book may be requested at a time. A previous Zip Book must be returned and the survey completed before requesting another. No exceptions.

•Books may be requested in regular print format, large print format, or audiobooks on CD.

•Books costing over \$35.00, out-of-print books, books or audiobooks that were published within the last 12 months may not be requested as Zip Books.

•Patrons can keep Zip Book for 3 weeks. If the item is not returned, the patron will be charged the full amount of the item.

•Their Zip Book will be shipped directly to their house. A gift slip will be included. The gift slip will say: "Thank you for your request. After 3 weeks, please return this slip & book to the Kings County Library."

•Patrons may not request more than two Zip Books per month.

•Library patron must be present to place the order. We do not take Zip Books requests over the phone

Once the Zip Book order has been placed, put a note on the patron's account that a Zip Book has been ordered. This will remain until the book is returned.

#### **Returning Zip Books:**

•The patron must return the item on or before the end of the three week check out time to staff at any Kings County Library Branch circulation desk with the Gift Slip in the book.

•The return of a Zip Book is not considered complete without the Gift Slip.

•Zip Books can **NOT** be returned in the Book Drop.

•Have the patron complete the survey. This is not optional.

•Once the book has been returned and survey complete:

oDelete the Zip Book note on the patron's account

oSend the book in transit to Tamara at the Hanford Branch Library.

•Another Zip Book may be requested at that time.

•The Library decides whether to add the book to the collection or donate to the Friends of the Kings County Library.

## \*If a patron's request does not meet the requirements for Zip Books, encourage them to use regular ILL with a \$15.00 fee.

## Attachment D—Staff procedures from Lake County Library

#### **Zip Books Manual**

#### April 2018

#### Placing Amazon orders.

I usually place Zip orders once or twice a week, in a batch. To do a Zip order you need:

- The Zip requests Google spreadsheet online
- Amazon
- OCLC Connexion
- OCLC cataloguing utility [the "suitcase"]
- Horizon

In Zip Requests response Google forms spreadsheet, sort by PATRON NAME [click the upper left corner of the spreadsheet where the numbered rows and lettered columns join. Click the DATA menu. Choose Sort by COLUMN D. Each patron can have two active Zip requests, that is, items that are checked out to their cards.

#### **Patron Requests**

Go through the list of patrons to see which patrons have unprocessed requests. Look up each patron in Horizon to check for fines and fees over \$10. Check to see if the patron has a Zip Book checked out. If the patron's account is good and has no more than 1 Zip Book, you can place the Zip order in Amazon. You can spot Zip Books because the I-type shows as LZIP.

Check Horizon to see if the book is available there. If so, request it in Horizon for the patron. In the patron request spreadsheet, type HORIZON in the Status cell. Highlight the request details and choose Strikethrough to cross out the text. Fill the request detail cells with light orange. Do not delete the text; you might need to refer to the request in the future. Retain the request information for about 6 months because sometimes you will need to refer to it.

If the patron has Zip Books CKO, find the new request(s) in the spreadsheet, enter WAIT in the Status cell, and fill it with lime green.

If the patron has outstanding fines, fill the Status cell in turquoise. Type FINES in the Notes cell and fill with turquoise.

When the patron clears the fines or returns a Zip Book, you can fill the next request.

#### Amazon Search

Go to Amazon. Search for the patron's item.

If the item is in Amazon Prime and the price is under \$35, we can order it. If the item is \$35 or more, email Califa to ask permission to order it.

If the item is not published yet, go to the patron spreadsheet and enter the projected publication date in the Notes cell and fill that request with turquoise. Type PENDING in the Status cell.

#### **OCLC Records**

When we order something from Amazon, we also download the OCLC MARC record into Horizon. If there is no OCLC record we can't order the book UNLESS IT'S BY A LOCAL AUTHOR. [Sonoma County Library will do special cataloguing on those items] Find and export the OCLC record that matches the Amazon item. When you finish placing Amazon orders, import the OCLC records into Horizon.

#### **Amazon Ordering**

Find the item. Select **Amazon Prime** copies only, \$35 or under. Select **new** items, **hard cover** if possible. Put it in the cart. Proceed to checkout. Choose the patron from the list of addresses, or add a new patron [look near the bottom of the page for the link.] Use the Zip Visa card [number xxxx in the password book] for existing patrons, or enter it for new patrons. Choose **Use this payment method**.

#### Click on Add a Gift Receipt. Edit the text for the gift receipt:

Dear Patron. Your ZIP BOOK ~TITLE~ is checked out on your library card and is due DATE 4 weeks from order date. The barcode is 25253000xxxxxx. Please return this note & the book to a library employee. From Lake County Library 263-8817.

Get a barcode from the roll. Scan it into the gift receipt] [NOTE if the gift message is too long, the Save button will be grayed out. Delete some spaces and it should clear the problem.] Place the Amazon order.

To print the invoice:

In Amazon-

- 1. Click Review or edit your order.
- 2. View or Print Invoice.
- 3. Print this page for your records.
- 4. Print.

Paper clip the barcode to the invoice.

- Get the Call Number info from the OCLC online record and write it on the invoice.
- Write the OCLC number on the invoice in case you need to refer to it later.

In the Zip spreadsheet, type ORDERED in the Status cell. Highlight and Strikethrough the text of the request details. Clear any colored fill.

#### Horizon: Begin the processing.

Import the OCLC MARC records. In the Copy Item List create a new item using the barcode assigned to that book. Change the record so the I-type is LZIP and use the real collection code. Use the price that's on the invoice.

CKO to patron with the Zip barcode.

#### DETAILS.

#### Horizon: Zip Books to finish processing.

After patron returns the book, make sure book is checked in. Pull the Amazon invoice from the Zip Books file on the ILL processing cart.

[We do not process all Zip Books; not all mass-market paperbacks and graphic novels are automatically processed. Other items might not be useful for our collection. Christopher is the ultimate authority on that choice.]

In Horizon open the item record. Edit to change the I-type to L21DAY. *Books published within the last two years should go in the NEW collection*. Change the price to match the price on the book instead of the Amazon Prime price.

Attach the usual stamps and library labels. Put a Zip Book bookplate in the front of the book. Bookplate master is in the E drive LOCATION. Enter the Zip books in the Library Statistics spreadsheet.

**Zip Title Spreadsheet**. This is on the E Drive. It lists books ordered in the Zip Books, if they are accessioned, if the Zip bookplate has been applied.

#### Other Zip Book tasks

Check the Amazon orders on the Lake County Library Zip account regularly to make sure the books are being delivered to the patrons. You can see the tracking information. Follow up if the books are delayed. See How to Find Amazon Help below.

Check the **Zip Books Gmail** account regularly [lakelibzipbks@gmail.com, *fastlibros*]. Delete routine order confirmation/shipping/delivery emails. Watch for messages about delivery delays and problems and follow up as needed.

Amazon Order reports. In Amazon create order reports to see how we're spending our allotment, see who is ordering, etc. Go to Account and Lists > Your Account > Ordering and shopping preferences > Download order reports

**Amazon Invoices**. Go through the file of Amazon Zip invoices monthly to see if items are getting back to the library.

#### How to find Amazon help.

Amazon has a help desk but it's very well hidden. INSTRUCTIONS.

## Attachment E-Staff procedures from Mendocino County Library

#### ZIP BOOK INSTRUCTION

- 1. Previous zip return?
- 2. Does it qualify \$
- 3. Search in Horizon
- 4. Check account for mg borrower type and fees (\$10 or less)
- 5. Check address in Horizon call if different
- 6. Add to cart
- 7. Check this is a gift (if avail)
- 8. Create new item in Horizon and add barcode, Title: \* (MENDO ZIP)
- 9. Double click item to edit due date
- 10. Type free personal message (if avail) highlight due date and add barcode
- 11. Order
- 12. Edit item w/send to Copy/Item list

Itype mzip, collection ill, checkin note "SEND BACK TO UKIAH (#\*)"

- 13. Add info to excel spreadsheet
- 14. Email note or call patron
- 15. File the email

#### Amazon.com Gift Note

Thank you for your Zip Book request. This book is checked out to you (**barcode:** \* **ZIP**) and **due by** \*. Please hand to library staff for them to check in. Enjoy! MENDOCINO COUNTY LIBRARY

Hello ^,

The Mendocino County Library has processed your Zip Book request today. The item ^ by ^ should be delivered via Amazon to your address within a few days. This item is checked out to your library account and is **due by** ^. *This item is subject to the usual library late fees and replacement costs*. Please return the item (with the enclosed packing slips if available) by handing it directly to staff at any branch of the Mendocino County Library. It may then be added to the county library collection or passed along to another Zip library. For more information, please contact <u>707-472-0143</u>.

Zip Books is a grant project provided in partnership with the California State Library, Califa Group, and the NorthNet Library System. It is supported with both California Library Services Act and Library Services and Technology Act funds.

Thank you and enjoy!

## Attachment F-Amazon ordering instructions

## Instructions for purchasing Zip Books

1. Check Library Catalog for item.

2. Select item, select format. MUST be available using Prime. May purchase used items if Prime shipping is available.

| amazon<br>prime Books -                                 |                                                                                                    | Q Prime Vide                            | eo   Stream movies & TV shows                                        |
|---------------------------------------------------------|----------------------------------------------------------------------------------------------------|-----------------------------------------|----------------------------------------------------------------------|
| Deliver to Pauline     REDWOOD CITY 94065 Departments - | Browsing History + Recommended For You Today's Deals Gift Cards Registry Sell Help                                                                                                    | EN Hello, Redwood<br>⊕ ▼ Account & List | ts - Orders Prime - 🖓 Cart                                           |
| Books Advanced Search New Releases A                    | mazon Charts Best Sellers & More The New York Times® Best Sellers Children's Books Textbooks Textbook Rentals Sell Us Your Books                                                                                                    | Best Books of the Month Kindle eBook    | ks                                                                   |
|                                                         | FREE 2-hour delivery on thousands of items                                                                                                    |                                         |                                                                      |
| Books > Romance > Paranormal                            | The Dragon's Throne: A Paranormal Dragon Romance and millions of other books are available for Amazon Kindle. Le                                                                                                    | earn more                               |                                                                      |
| Look inside ↓                                           | The Dragon's Throne Paperback – September 9, 2016                                                                                                    |                                         | Share 🖂 F 🎔 🔞                                                        |
|                                                         | by Serena Rose (Author)<br>★★★★☆☆ 30 customer reviews                                                                                                    |                                         | Buy New \$14.99<br>Qty: 1 ▼                                          |
|                                                         | See all 5 formats and editions     Kincle     So.00 kindsentimited     So.00 kindsentimited |                                         | FREE Shipping for Prime members<br>Details *<br>In Stock.            |
| DRACON!'S                                               | the stand over 1 main marks to decrement the stand over the mark produced over a variable with Kinde Unimited     B New from \$13.45     \$2.99 to buy                                                                                                    |                                         | Ships from and sold by Amazon.com.<br>Gift-wrap available.           |
| A PARANO ROMANCE                                        | Her father is forcing her to many a nobleman before she can be eligible to take her seat on the throne.<br>The date has already been set. But now Alena has to face up to the fact that she will have to tell her<br>father the shocking truth. She is already in love with a dragon called Filnegan Warrick. A swom enemy                                                                                                    |                                         | Buy Now     Turn on 1-Click ordering for this browser -              |
| SERENA KOSE                                             | of her father's. And to make things even more interesting, she is pregnant by him also                                                                                                    |                                         | Want it Thursday, April 5? Order<br>within 11 hrs 17 mins and choose |
| <ul> <li>Listen</li> </ul>                              | Report incorrect product information.                                                                                                    |                                         | One-Day Shipping at checkout. Details                                |
| See all 2 images                                        | "Children of Blood and Bone"<br>W/W<br>Tomi Adeyemi conjures a stunning world of dark magic and danger in her West African-inspired fantasy debut. Learn more                                                                                                    |                                         | Deliver to Pauline -     REDWOOD CITY 94065                          |

## 3. Select "Add to Cart" and make sure quantity is "1".

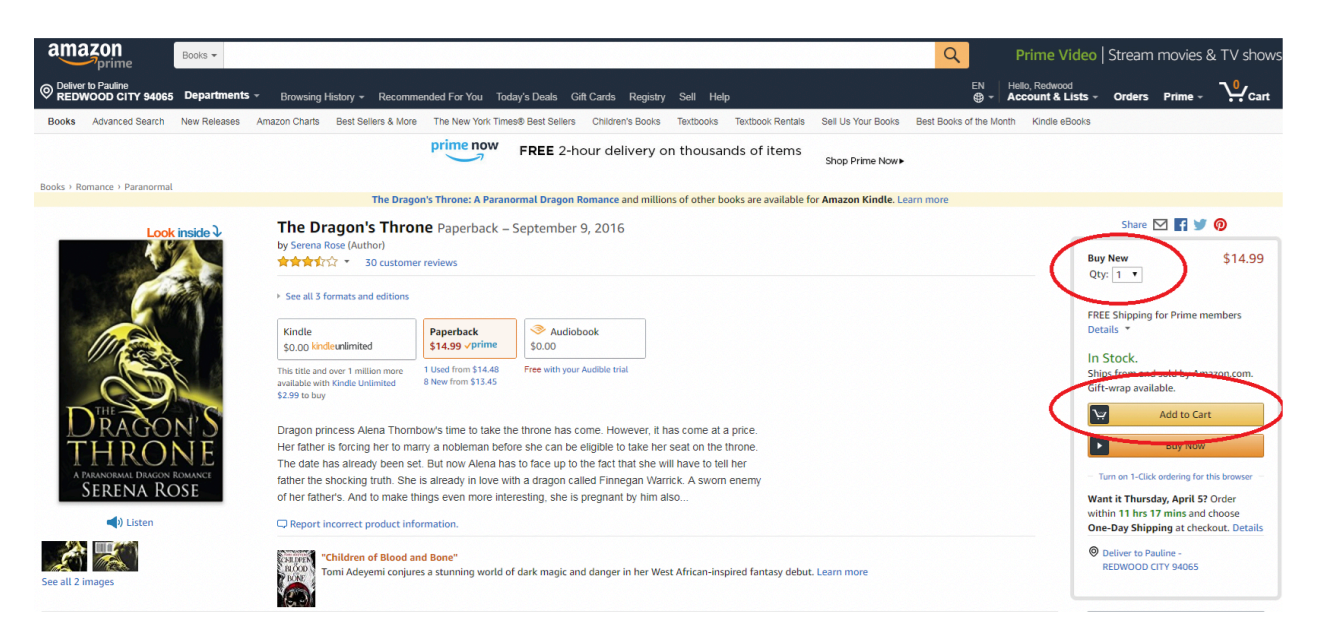

4. Select "Proceed to checkout" and make sure quantity is "1".

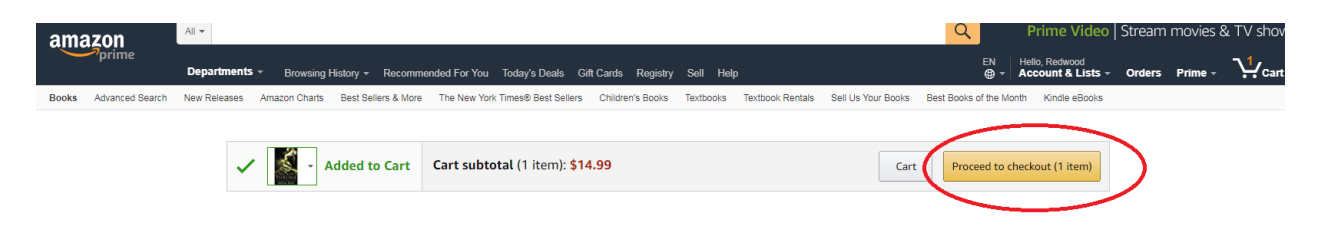

5. Click on "Change" to change the shipping address to customer's address.

| amazon                                                                                                    | Cł                                                                                                    | neckout (1 item)           |                                                     |                                                                                                    |                                       |  |  |
|----------------------------------------------------------------------------------------------------|----------------------------------------------------------------------------------------------------|----------------------------|-----------------------------------------------------|----------------------------------------------------------------------------------------------------|---------------------------------------|--|--|
| 1 Shipping address                                                                                                    | Patty Holuba<br>1503 GRANGER WAY<br>REDWOOD CITY, CA 94061-2447<br><b>Or pick up from an Amazon Locker -</b> 20 l | ocations near this address | Change                                              | Use this payment met<br>Choose a payment method to conti<br>out. You'll still have a chance to rev | hod<br>inue checking<br>view and edit |  |  |
| 2 Choose a payment me                                                                                                    | thod                                                                                                    |                            | Close ×                                             | your order before it's fin                                                                         | al.                                   |  |  |
| See details Redwo                                                                                                    | See details Redwood, get a \$5 bonus when you reload your gift card balance with \$100 or more                    |                            |                                                     |                                                                                                    |                                       |  |  |
| Your credit and debi                                                                                                    | Your credit and debit cards                                                                                       |                            |                                                     |                                                                                                    |                                       |  |  |
| + Add a credit                                                                                                    | or debit card Amazon accents all major credit an                                                                  |                            | Total before tax:<br>Estimated tax to be collected: | \$14.99<br>\$1.31                                                                                  |                                       |  |  |
|                                                                                                    | or debit card Amazon accepts att major credit an                                                                  | la debit cards.            |                                                     | Order total:                                                                                       | \$16.30                               |  |  |
| Your line of credit                                                                                                    |                                                                                                    |                            |                                                     | How are chipping costs calculated?                                                                 |                                       |  |  |
| Amazon Corporate Corporate Corpor | Credit Line ending in 1405                                                                                        | Enter optional PO number   |                                                     | now are shipping costs catcatated:                                                                 |                                       |  |  |
| Other payment met                                                                                                    | hods                                                                                                    |                            |                                                     |                                                                                                    |                                       |  |  |
| + Add a bank a                                                                                                    |                                                                                                    |                            |                                                     |                                                                                                    |                                       |  |  |
| Apply for an                                                                                                    |                                                                                                    |                            |                                                     |                                                                                                    |                                       |  |  |
| Your balances                                                                                                    |                                                                                                    |                            |                                                     |                                                                                                    |                                       |  |  |
| + Add a gift card or p                                                                                                    | romotion code Apply                                                                                               |                            |                                                     |                                                                                                    |                                       |  |  |

6. Click on "Add a new address"

| Choose a shipping address |                              |                                   | Use this address                                        | s                |
|---------------------------|------------------------------|-----------------------------------|---------------------------------------------------------|------------------|
| Most recently used        |                              |                                   | Choose an address to continue cho                       | ecking out. You' |
| Patty Holubar 1503 GRAN   | GER WAY, REDWOOD CITY, CA,   | 94061-2447 United States Edit     | still have a chance to review and<br>before it's final. | edit your order  |
| Other addresses           |                              |                                   | Order Summary                                           |                  |
|                           |                              |                                   | Items:                                                  | \$14.9           |
| Pauline Wiles 762 NEWPO   | RT CIR, REDWOOD CITY, CA, 94 | 065-1908 United States Edit       | Shipping & handling:                                    |                  |
|                           |                              |                                   | Total before tax:                                       |                  |
| GARAH LATORRA 1944 MI     | DDLEFIELD ROAD, REDWOOD C    | ITY, CA, 94063 United States Edit | Estimated tax to be collected:                          |                  |
| + Add a new address       | )                            |                                   | Order total:                                            | -                |
| 9 Your pickup locations   |                              |                                   | How are shipping costs calculated                       | ?                |
| Edit                      |                              |                                   |                                                         |                  |

#### 7. Fill in information for customer. Select "Use this address".

| Enter a new shipping address | ;             | ×            |
|------------------------------|---------------|--------------|
| Full name:                   |               |              |
| Address line 1:              |               |              |
| Address line 2:              |               |              |
| City:                        |               |              |
| State/Province/Region:       |               |              |
| ZIP:                         |               |              |
| Country:                     | United States | •            |
| Phone number:                |               | Learn more * |

#### Additional Address Details | What's this? \*

Preferences are used to plan your delivery. However, shipments can sometimes arrive early or later than planned.

#### Weekend delivery:

Which days can you receive packages?

#### Security access code:

e.g. Access code '123' or 'Buzzer - #504' or 'Key' or 'Smart Card'

Use as my default address.

#### Make sure your address is correct

If the address contains typos or other errors, your package may be undeliverable. Tips for entering addresses | APO/FPO address tips

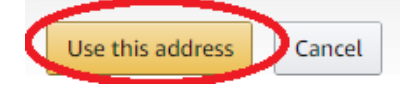

8. Choose a payment method. Click on "Use this payment method." The Amazon Corporate Credit Line should be used.

| - | illazoli                                                                                       | Cł                                                                            | neckout (1 item)           |         |                                                                         |                                 |  |
|---|------------------------------------------------------------------------------------------------|-------------------------------------------------------------------------------|----------------------------|---------|-------------------------------------------------------------------------|---------------------------------|--|
| 1 | Shipping address                                                                               | Pauline Wiles<br>762 NEWPORT CIR                                              |                            | Change  | Use this payment met                                                    | thod                            |  |
|   |                                                                                                | REDWOOD CITY, CA 94065-1908<br>Or pick up from an Amazon Locker - 20 l        | ocations near this address |         | Continue to step 3 to finish checki<br>have a chance to review and edit | ing out. You'll<br>t your order |  |
| 2 | Choose a payment me                                                                            | ethod                                                                         |                            | Close × | Order Summery                                                           |                                 |  |
|   | See details Redwood, get a \$5 bonus when you reload your gift card balance with \$100 or more |                                                                               |                            |         | Utems:                                                                  | \$14.0                          |  |
|   | Your credit and deb                                                                            | Your credit and debit cards                                                   |                            |         |                                                                         | \$0.0                           |  |
|   | + Add a credit                                                                                 | - Add a credit or debit card Amazon accepts all major credit and debit cards. |                            |         |                                                                         | \$14.9<br>\$1.3                 |  |
|   | Your line of credit                                                                            | t of debit card Amazon accepts at major credit an                             | u debit tarus.             |         | Order total:                                                            | \$16.30                         |  |
|   | Amazon Corporate                                                                               | Credit Line ending in 1405                                                    | Enter optional PO number   |         | How are shipping costs calculated?                                      |                                 |  |
|   | Other payment me                                                                               | thods                                                                         |                            |         |                                                                         |                                 |  |
|   | + Add a bank                                                                                   |                                                                               |                            |         |                                                                         |                                 |  |
|   | Apply for an                                                                                   |                                                                               |                            |         |                                                                         |                                 |  |
|   | Your balances                                                                                  | Your balances                                                                 |                            |         |                                                                         |                                 |  |
|   | + Add a gift card or                                                                           | Add a gift card or promotion code                                             |                            |         |                                                                         |                                 |  |
|   |                                                                                                |                                                                               |                            |         |                                                                         |                                 |  |

## 9. Select "Add a gift receipt." This allows us to add a message onto the package.

| amazon                                                                                                    |                                                                                                    | Checkout (1 item)                                                                                                    |            |                                                                                       |                              |
|----------------------------------------------------------------------------------------------------|----------------------------------------------------------------------------------------------------|----------------------------------------------------------------------------------------------------|------------|---------------------------------------------------------------------------------------|------------------------------|
| 1 Shipping address                                                                                                    | Pauline Wiles<br>762 NEWPORT CIR<br>REDWOOD CITY, CA 94065-19<br><b>Or pick up from an Amazon L</b>                                     | 08<br>o <b>cker -</b> 20 locations near this address                                                                                                    | Change     | Place your order<br>By placing your order, you agree<br>privacy notice and condition: | to Amazon's<br>s of use.     |
| 2 Payment method                                                                                                    | Amazon Corporate Credit Line<br>Billing address: SARAH LATORF<br>• Add a gift card or promotio<br>Enter code                            | ending in 1405<br>XA, 1044 MIDDLEFIELD ROAD, R<br>n code                                                                                                    | Change     | Order Summary<br>Items:<br>Shipping & handling:<br>Total before tax:                  | \$14.99<br>\$0.00<br>\$14.99 |
| 8 Review items and sh                                                                                                    | nipping                                                                                                    |                                                                                                    |            | Order total:                                                                          | \$16.30                      |
| Guaranteed deliv                                                                                                    | ery date: April 6, 2018 If you                                                                                                    | eferences.                                                                                                    | g out:     | How are shipping costs calculated?<br>Prime shipping benefits have been an<br>order.  | pplied to your               |
| THEORY SINDER HOM AND ADDRESS SINDER HOM AND ADDRESS SINDER STARSON ADDRESS SINDER STARSON ADDRESS STARSON ADDRESS SINDER STARSON ADDRESS SINDER STARSON ADDRESS | agon's Throne<br>ana Rose<br>FREE Shipping for Prime members<br>c<br>Amazon.com Service, Inc.<br>d a gift receipt<br>other gift options | Choose your Prime delivery option:<br>Thursday, April 5<br>\$5.99 - One-Day Shipping<br>Friday, April 6<br>FREE Two-Day Shipping<br>Thursday, April 12<br>FREE No-Rush Shipping<br>Get a \$5 reward for a new cell phone case or<br>Details | accessory. |                                                                                       |                              |
| Place your order                                                                                                    | Order total: \$16.30<br>By placing your order, you agree to Amazon.                                                                     | com's privacy notice and conditions of use.                                                                                                    |            |                                                                                       |                              |

#### 10. Edit the Gift Message to say:

Thank you for your request. When finished, please return the enclosed item(s) to the staff at the downtown RCPL front desk. Another Zip Book item cannot be requested until returned. Thank you, Redwood City Public Library

| Choose gift options                                   | X                                                                                                    |
|-------------------------------------------------------|----------------------------------------------------------------------------------------------------|
| The Dragon's Throne                                   |                                                                                                    |
| Gift Receipt<br>Prices will be hidden on the receipt. | <b>Cifft Message</b><br>Printed on the gift receipt.                                                     |
| Gift Bag/Box - \$3.49                                 | Hi Pauline,<br>Enjoy your gift!<br>From Redwood City Public Library ZipBooks<br>170 characters - 6 lines |
|                                                       | Cancel Save gift options and continue                                                                    |

#### 11. Select "Save gift options and continue"

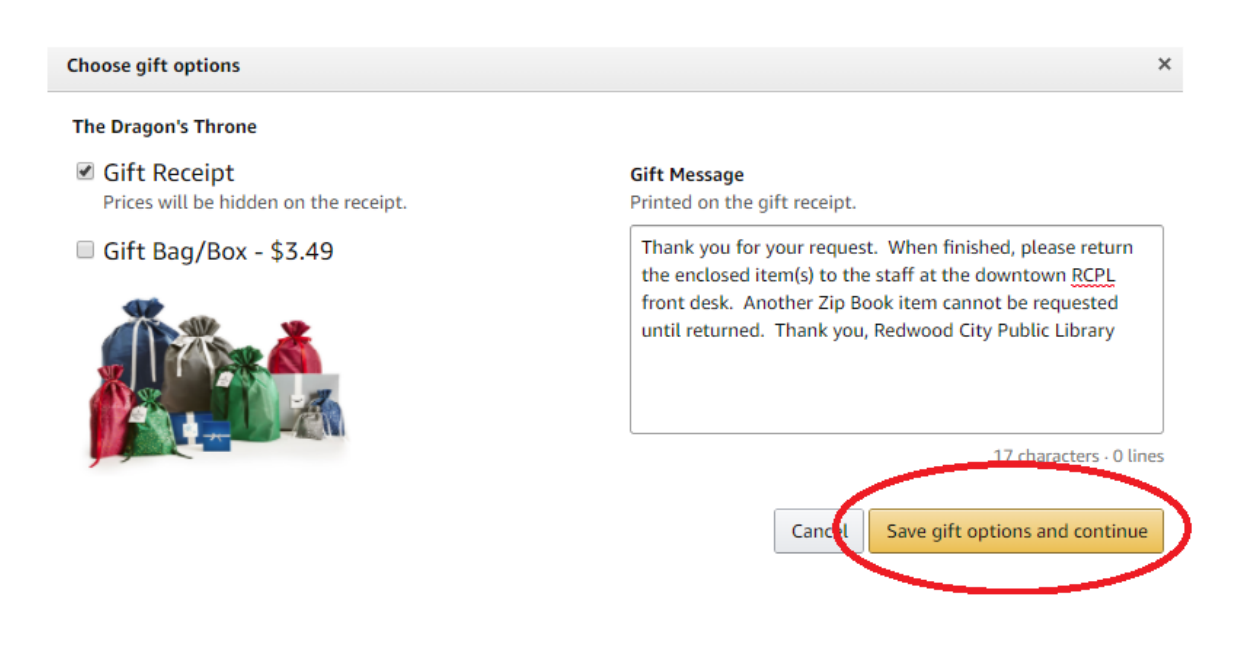

12. Make sure the FREE Two-Day Shipping is selected.

| a | amazon                                                                      | Checkout (1 item)                                                                                                    |                                                                      |                              |
|---|-----------------------------------------------------------------------------|----------------------------------------------------------------------------------------------------|----------------------------------------------------------------------|------------------------------|
| 1 | Shipping address                                                            | Pauline Wiles Change<br>762 NEWPORT CIR<br>REDWOOD CITY, CA 94065-1908<br>Or pick up from an Amazon Locker - 20 locations near this address                                                                                                    | Place your order<br>By placing your order, you agree                 | to Amazon's                  |
| 2 | Payment method                                                              | Amazon Corporate Credit Line ending in 1405       Change         Billing address: SARAH LATORRA, 1044 MIDDLEFIELD ROAD, R          • Add a gift card or promotion code       Enter code                                                                                                    | Order Summary<br>Items:<br>Shipping & handling:<br>Total before tax: | \$14.99<br>\$0.00<br>\$14.99 |
| 3 | Review items and sh                                                         | Estimated tax to be collected: Order total:                                                                                                    | \$1.31<br><b>\$16.30</b>                                             |                              |
|   | Guaranteed delive                                                           | ery date: April 6, 2018 If you order in the next 21 hours and 20 minutes (Details)<br>azon.com                                                                                                    | Prime shipping benefits have been a<br>order.                        | applied to your              |
|   | The Dra<br>by Seren<br>\$14.991<br>Oty: 1<br>Sold by:<br>I Add<br>and see o | agon's Throne     Choose your Prime delivery option:       a Rose     Thursday, April 5       FREE Shipping for Prime members     \$9:99 - One-Day Shipping       amazon.com Services, Inc.     Friday, April 6       Amazon.com Services, Inc.     Free Two-Day Shipping       ther gift options     Get a \$5 reward for a new cell phone case or accessory. Details |                                                                      |                              |
|   | Place your order B                                                          | Order total: \$16.30<br>y placing your order, you agree to Amazon.com's privacy notice and conditions of use.                                                                                                    |                                                                      |                              |

13. If all information is correct, select "Place your order"

| а | mazon                                                                        |                                                                                                    | Checkout (1 item)                                                                                                    |              |                                                                                   |                              |
|---|------------------------------------------------------------------------------|----------------------------------------------------------------------------------------------------|----------------------------------------------------------------------------------------------------|--------------|-----------------------------------------------------------------------------------|------------------------------|
| 1 | Shipping address                                                             | Pauline Wiles<br>762 NEWPORT CIR<br>REDWOOD CITY, CA 94065-19<br><b>Or pick up from an Amazon L</b>          | 08<br>ocker - 20 locations near this address                                                                                         | Change       | Place your order<br>by elacing your order, you agree<br>privacy notice and second | to Amazon's                  |
| 2 | Payment method                                                               | Amazon Corporate Credit Line<br>Billing address: SARAH LATORF<br>• Add a gift card or promotio<br>Enter code | ending in 1405<br>RA, 1044 MIDDLEFIELD ROAD, R<br>n code<br>Apply                                                                    | Change       | Order Summary<br>Items:<br>Shipping & handling:<br>Total before tax:              | \$14.99<br>\$0.00<br>\$14.99 |
| 3 | Review items and ship                                                        | <b>ping</b><br>me on your next order and                                                                     | d go directly to this step when checkin                                                                                              | g out?       | Order total:                                                                      | \$16.30                      |
|   | Guaranteed delivery<br>Items shipped from Amazo<br>by Serena R<br>\$14.99 FR | y date: April 6, 2018 If you<br>in.com<br>m's Throne<br>Rose<br>EE Shipping for Prime members                | Choose your Prime delivery option:<br>Thursday, April 5<br>\$5.99 - One-Day Shipping<br>Friday, April 6<br>EFEET Enc. Day Shipping   |              | order.                                                                            |                              |
|   | Sold Dy: An                                                                  | azon.com services, inc.<br>gift receipt<br>er gift options<br>der total: \$16.30                             | <ul> <li>Thursday, April 12</li> <li>FREE No-Rush Shipping</li> <li>Get a \$5 reward for a new cell phone case of Details</li> </ul> | r accessory. |                                                                                   |                              |
|   | Place your order<br>By p                                                     | lacing your order, you agree to Amazon.                                                                      | com's privacy notice and conditions of use.                                                                                          |              |                                                                                   |                              |

#### 14. Update Zip Books Requests spreadsheet:

- 1. Customer Name
- 2. Title,
- 3. Author
- 4. FormatType
- 5. BookGenre
- 6. Language
- 7. Date Requested (from the date on the survey form)
- 8. Arrival Date (date item will arrive at customer's home)
- 9. Item Cost.

#### 15. Send email to customer, update arrival date.

Thank you for requesting a Zip Book. Your item is expected to arrive on MONTH DATE, YEAR. Keep the item as long as you want. When you are finished with the item, return it to a staff member at the front desk of the Redwood City Downtown Library and let them know it is a Zip Book. The item will then be taken off your record and you may request an additional item (Total of 3 per month). **If the Zip Book is returned in the self-check or outdoor book returns it will**  not be removed from your account. You would be responsible for the whole cost of the item if you want to use the service again.

*Zip Books is a grant project provided in partnership with the California State Library, Califa Group, and the NorthNet Library System. It is supported with both California Library Services Act and Library Services and Technology Act funds.* 

16. Relocate customer request email to the "Completed Requests" folder.

## Attachment G—Patron request form 1

| ZIP BOOK REQUEST Patron Name/Branch |            |         |          |                    |                 |               |     |    |  |
|-------------------------------------|------------|---------|----------|--------------------|-----------------|---------------|-----|----|--|
| Patron ID:                          |            |         |          | _Date:             | Pł              | none <u>(</u> | )   |    |  |
| Address:                            |            |         |          |                    |                 |               |     |    |  |
| Email:                              |            |         |          |                    |                 |               |     |    |  |
| Title:                              |            |         |          | Author             |                 |               |     |    |  |
|                                     |            |         |          |                    |                 |               |     |    |  |
| Format:Print                        | Au         | dio     |          | _Large Print       | Staff Initials_ |               |     |    |  |
| Category:                           |            |         |          |                    |                 |               |     |    |  |
| Adult Fic                           | Bestseller | Yes     | No       | Childre            | en's Fic        | Bestseller    | Yes | No |  |
| Adult Non-Fic                       | Bestseller | Yes     | No       | Childre            | en's Non-Fic    | Bestseller    | Yes | No |  |
| YA Fic                              | Bestseller | Yes     | No       | Foreig             | n Lang Fic      | Bestseller    | Yes | No |  |
| YA Non-Fic                          | Bestseller | Yes     | No       | Foreig             | n Lang Non-Fic  | Bestseller    | Yes | No |  |
| Other (List)                        |            |         |          |                    |                 |               |     |    |  |
|                                     |            |         |          |                    |                 |               |     |    |  |
|                                     |            |         | Fill i   | n below as applica | ble             |               |     |    |  |
| Item:                               |            |         |          |                    | Price:          |               |     |    |  |
|                                     |            |         |          |                    |                 |               |     |    |  |
|                                     |            |         |          |                    |                 |               |     |    |  |
| Date ordered:                       |            | Sta     | aff init | tials:             |                 |               |     |    |  |
| Item return date/staff              | initials:  |         |          |                    | Notes :         |               |     |    |  |
|                                     |            |         |          |                    |                 |               |     |    |  |
| Returned item was :                 | Addeo      | d to co | ollect   | ionDonated         | l to Friends    |               |     |    |  |
| _                                   | Other      | (expla  | ain)     |                    |                 |               |     |    |  |

Getting started with Zip Books, May 2018

## Attachment H-Patron request form 2

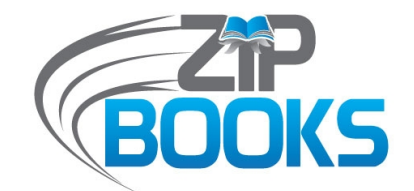

## **ZIP BOOKS / INTERLIBRARY LOAN REQUEST**

(updated 9/22/15)

Can't find what you want at the library? We currently have access to a **free** interlibrary loan option called ZIP Books which allows the library to purchase items that we don't have in the catalog.

**ZIP Books:** 

- Are free for Mendocino County Library cardholders, paid for by the library with grant funds from the Library Services and Technology Act
- Ship directly to your address via Amazon.com (must be available for \$35 or less)
- You return the item to library staff 4-6 weeks after receiving it in the mail
- Limit of 1 item per person per month
- DVDs and music CDs are not available
- Returned ZIP items may be added to the Mendocino County Library's collection or offered to other participating libraries for their collections. For more information, call 707-472-0143.

| Your Name:                          |                                      |
|-------------------------------------|--------------------------------------|
| Library Card #:                     | Date:                                |
| Phone #:                            | Email:                               |
| Mailing Address (ZIP Books requests | will ship directly to this address): |

| Title:              |                                         |             |                                         |       |  |
|---------------------|-----------------------------------------|-------------|-----------------------------------------|-------|--|
| Author:             |                                         |             |                                         |       |  |
| Publisher/Date (opt | ional):                                 |             |                                         |       |  |
| Format: 🗌 Book      | Book on CD                              | Large Print | DVD                                     |       |  |
| Music CD            |                                         |             |                                         |       |  |
| •••••               | • • • • • • • • • • • • • • • • • • • • |             | • • • • • • • • • • • • • • • • • • • • | ••••• |  |
|                     |                                         |             |                                         |       |  |
| Standard ILL reques | st (\$2):                               |             |                                         |       |  |

You can also place a standard Interlibrary Loan request for a \$2.00 nonrefundable fee by checking the box at the bottom of this form. We will then try to borrow your requested item from another library in the U.S. Most DVDs are not available. No pre-publication items.

Pick-up location: Ukiah Willits Fort Bragg Coast Round Valley Bookmobile I would like to pay a \$2.00 fee to have the library perform a standard Interlibrary Loan search for this item. I understand that this fee is nonrefundable whether or not the item I requested is available. (If the lender also

charges fees, the library will notify you of the amount before we proceed any further.)

## Attachment I—Patron survey

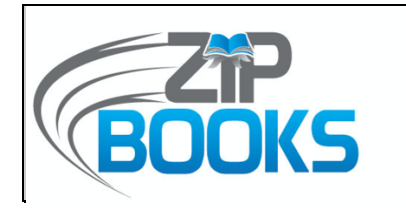

### What do you think of Zip Books?

How easy was it to understand the request process?

Very Easy Easy Moderate Difficult

How many days did it take the book to arrive at your home?  $\Box$  1-3  $\Box$  4-6  $\Box$  7-9  $\Box$  10 or over

How likely are you to use Zip Books again? Ury Likely Somewhat Not Likely

How would you rate the overall experience?

How far is your home from your library (in miles)?  $\Box$  1-5  $\Box$  6-10  $\Box$  Over 10  $\Box$  Over 20

ENTER YOUR LIBRARY'S LOGO HERE

Your comments:

ENTER YOUR LIBRARY'S NAME AND ADDRESS HERE

Zip Books is a statewide project of the NorthNet Library System and Califa Group, funded by the California State Library.

## Attachment J-Patron information sheet

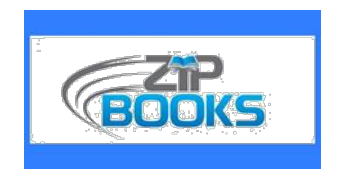

#### How Zip Books Process Works:

Request a Zip Book at the circulation desk of any branch of the Kings County Library. You must have your library card in hand. Books that the San Joaquin Valley Library System does not yet own - and that are at least one year old - may be requested as Zip Books.

You are limited to one Zip Book at a time. You must return your Zip Book before you can request another.

You may request books in regular print format, large-print format, or audiobooks on CD.

Books costing over \$35.00, books out-of-print, or books that were published within the last 12 months may not be requested as Zip Books.

When your Zip Book arrives, a gift note in the book will say the book "Thank you for your Zip Books order. After 3 weeks, please return this slip & book to the Kings County Library" and that it is your library Zip Book. Keep the slip in the book until you return it to the Library.

Borrowers may request no more than one Zip Book per month.

Borrowers can keep the book for 3 (three) weeks.

#### **RETURNING YOUR ZIP BOOK**

When you finish reading the book, return it to the staff at any Kings County Library circulation desk, with the Gift Slip in the book.

Do NOT return your Zip Book through the book drop.

You will be asked to complete the ZIP book survey.

After returning your Zip Book and completing the survey you are eligible to request another Zip Book when a month has passed.

At the Library's discretion the book will be added to the Library collection for future checkout or donated to the Friends of the Kings County Library.

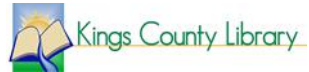

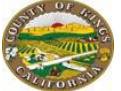

# **Customer Zip Books Messages**

## Amazon Gift Message

Thank you for your request. Another Zip Book item cannot be requested until returned. Thank you, Redwood City Public Library when finished, please return the enclosed item(s) to the staff at the downtown RCPL front desk.

## Email Message to Customer:

Thank you for requesting a Zip Book. Your item is expected to arrive on MONTH DATE, YEAR. Keep the item as long as you want. When you are finished with the item, return it to a staff member at the front desk of the Redwood City Downtown Library and let them know it is a Zip Book. The item will then be taken off your record and you may request an additional item (Total of 3 per month). If the Zip Book is returned in the self-check or outdoor book returns it will not be removed from your account. You would be responsible for the whole cost of the item if you want to use the service again.

Zip Books is a grant project provided in partnership with the California State Library, Califa Group, and the NorthNet Library System. It is supported with both California Library Services Act and Library Services and Technology Act funds.

## Attachment L-Patron notices to send via USPS

Print Notice 1:

## Lake County Library Zip Book request information

Your request for

will be filled by a Zip Book that will arrive in your mail

The book is checked out to you for 4 weeks. Due date \_\_\_\_\_

Save the Amazon paperwork that comes with the book.

When you finish the book, return it and the Amazon note to a library circulation employee. Please tell the employee that it's a Zip Book.

 $\sim$   $\sim$  from the Lake County Library interlibrary loan department. 263-8817 x 17106

Shipper is \_\_\_\_\_

#### Print Notice 2:

**Unable to obtain the item you requested at the Lake County Library** You recently requested this title through Zip Books.

The library is not able to get this for you.

- There is no Amazon Prime-eligible copy.
- The price exceeds the limit for a Zip book.
- Amazon does not carry it.
- Out of print.
- This item isn't published in the format you requested.

The library might be able to borrow this from another library through interlibrary loans. The request form is on the Lake County Library website. All interlibrary loan items are now charged a \$3.00 postage fee when they arrive in Lake County.

Lake County Library, 1425 N. High Street, Lakeport CA 95453. 707-263-8817

## Attachment M-Sample spreadsheet to track items

| Zip Book Requests  |          |        |                    |                                |          |                |                 |              |             |             |               |
|--------------------|----------|--------|--------------------|--------------------------------|----------|----------------|-----------------|--------------|-------------|-------------|---------------|
|                    |          |        |                    |                                |          |                | Remaining       |              |             |             |               |
|                    |          |        |                    |                                |          |                | Budget          | \$ 14,000.00 |             |             |               |
|                    |          |        | Format Type (Book, | Book Genre (AD FIC, AD NF,     |          |                |                 |              |             |             |               |
|                    |          |        | Large Print,       | YA FIC,YA NF, J FIC, J NF, INT |          | Date Requested | Arrival         |              | Email       |             | Added/FOL/    |
| Customer Name      | Title    | Author | Audiobook)         | FIC, INT NF)                   | Language | Service        | (Received) Date | Item Cost    | Sent/Called | Return Date | Other Library |
| ex: Sarah La Torra | Twilight | Meyer  | Book               | YA FIC                         | English  | 3/26/18        | 3/30/18         | \$ 19.99     |             | 4/10/18     | FOL           |
|                    |          |        |                    |                                |          |                |                 |              |             |             |               |
|                    |          |        |                    |                                |          |                |                 |              |             |             |               |
|                    |          |        |                    |                                |          |                |                 |              |             |             |               |
|                    |          |        |                    |                                |          |                |                 |              |             |             |               |
|                    |          |        |                    |                                |          |                |                 |              |             |             |               |
|                    |          |        |                    |                                |          |                |                 |              |             |             |               |
|                    |          |        |                    |                                |          |                |                 |              |             |             |               |
|                    |          |        |                    |                                |          |                |                 |              |             |             |               |
|                    |          |        |                    |                                |          |                |                 |              |             |             |               |
|                    |          |        |                    |                                |          |                |                 |              |             |             |               |

Attachment N-Zip Books return form for staff

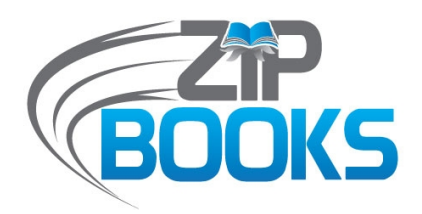

### FOR ZIP RETURNS - STAFF USE ONLY

(updated 9/22/15)

Please complete this portion and return it along with ZIP Book to *materials & collection development* at the Ukiah Library. Borrower's next request cannot be processed until this survey and returned ZIP Book are received.

Branch:Date:Patron Name:Library Card #:ZIP Book Title:Ure would like to add this title to the collectionDescription:Date:Description:Date:Description:Description:Des

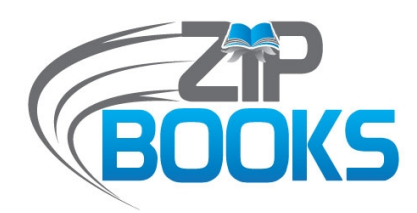

### FOR ZIP RETURNS - STAFF USE ONLY

(updated 9/22/15)

Please complete this portion and return it along with ZIP Book to *materials & collection development* at the Ukiah Library. Borrower's next request cannot be processed until this survey and returned ZIP Book are received.

Branch: Patron Name: Date: Library Card #:

Getting started with Zip Books, May 2018

ZIP Book Title: □We would like to add this title to the collection □Patron would like to purchase ZIP Book if not added to another library's collection

## Attachment O-Customer satisfaction data tracking

## Zip Books Survey Tracking Sheet

#### Library Name:

### Number of surveys collected this month?

| Questions:                                                 | Number of responses: |
|------------------------------------------------------------|----------------------|
| How easy was it to understand the process?                 |                      |
| Very easy                                                  |                      |
| Easy                                                       |                      |
| Difficult                                                  |                      |
| How many days did it take the book to arrive at your home? |                      |
| 1-3                                                        |                      |
| 4-6                                                        |                      |
| 7-9                                                        |                      |
| 10 or over                                                 |                      |
| How likely are you to use Zip Books again?                 |                      |
| Very                                                       |                      |
| Likely                                                     |                      |
| Somewhat                                                   |                      |
| Not likely                                                 |                      |
| How would you rate the overall experience?                 |                      |
| Excellent                                                  |                      |
| Good                                                       |                      |
| Fair                                                       |                      |
| Poor                                                       |                      |
| How far is your home from your library?                    |                      |
| 1-5                                                        |                      |
| 6-10                                                       |                      |
| Over 10                                                    |                      |
| Over20                                                     |                      |
|                                                            |                      |

#### Comments: